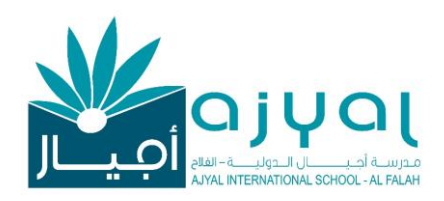

Date: August 25th , 2024

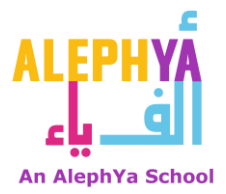

التاريخ: 25 أغسطس 2024

#### Circular No:1/ AY 2024-25 Subject: Zenda Application for School Fee Payments

Dear Parents and Guardians,

We are delighted to present the Zenda Application, an innovative platform designed to streamline the management and payment of school fees.

Our school owners have established a partnership with Zenda to facilitate the payment process, thereby providing a more convenient and efficient means for meeting your financial obligations.

Zenda boasts a user-friendly interface that empowers parents to securely and conveniently make payments from their mobile devices. This will significantly enhance your experience and ensure a seamless process for managing school fees.

We have enclosed further detailed information about the application. Subsequently, we will furnish comprehensive instructions on using the Zenda Application.

We extend our gratitude for your cooperation and continued support.

Yours sincerely,

Dr. Antoinette B

Principal Director

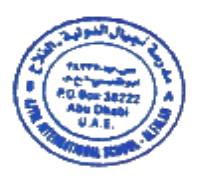

السّادة أولياء الأمور الكرام، تحيّة وبعد

يسعدنا أن نقدم لكم تطبيق Zenda، وهو منصة مبتكرة مصممة لتسهيل إدارة ودفع الرسوم المدرسية.

لقد قام مجلس الإدارة بتأسيس شراكة مع Zenda لتسهيل عملية الدفع، مما يوفر وسيلة أكثر ملاءمة وكفاءة للوفاء بالرسوم المدرسية.

يتميز تطبيق Zenda بواجهة سهلة الاستخدام تتيح لأولياء الأمور إمكانية الدفع بأمان وسهولة من خلال أجهزتهم المحمولة. وهذا من شأنه أن يعزز تجربتكم بشكل كبير ويضمن عملية سلسة لإدارة الرسوم المدرسية.

لقد أرفقنا معلومات تفصيلية إضافية حول التطبيق. ولاحقًا، سنقوم بتزويدكم بتعليمات شاملة حول كيفية استخدام تطبيق Zenda .

نتقدم بخالص الشكر لكم على تعاونكم ودعمكم المستمر.

وتفضلوا بقبول فائق الاحترام،

مديرة المدرسة

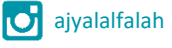

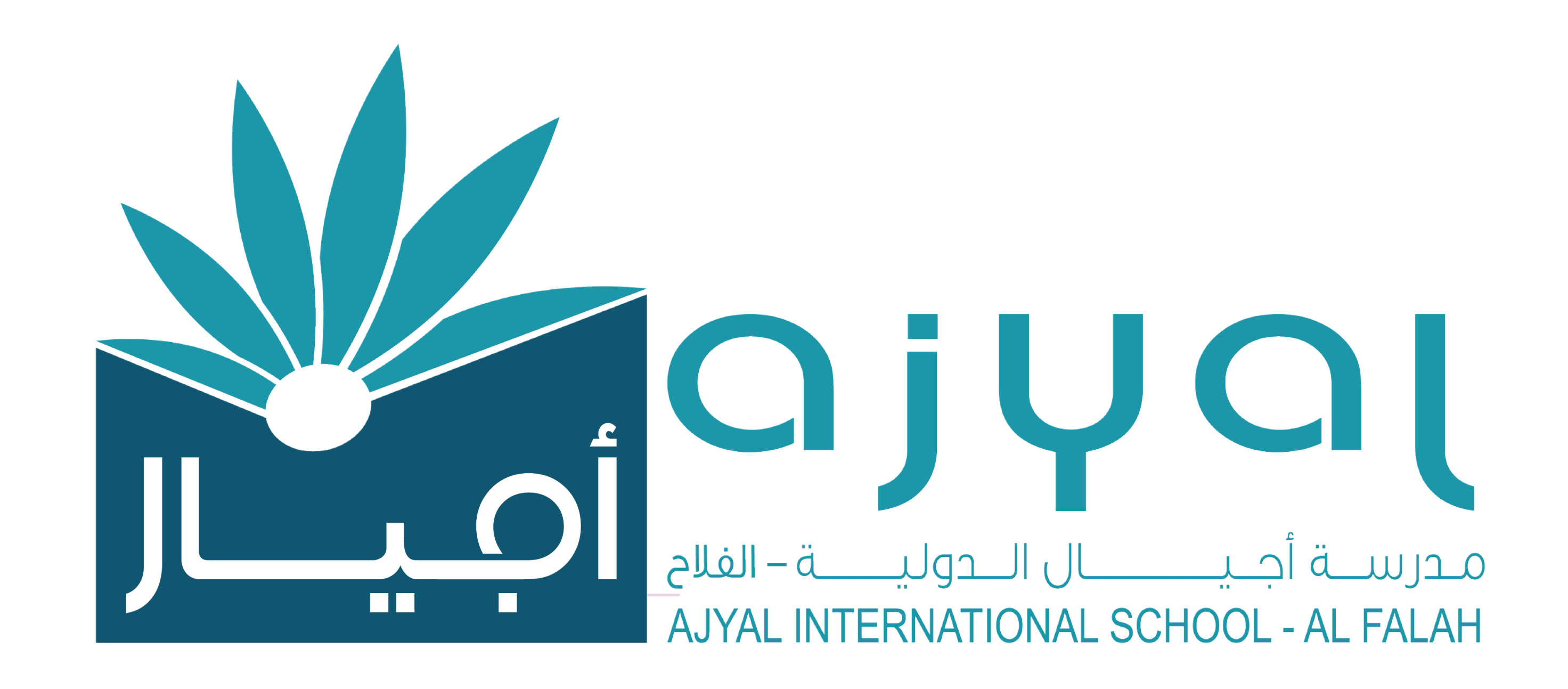

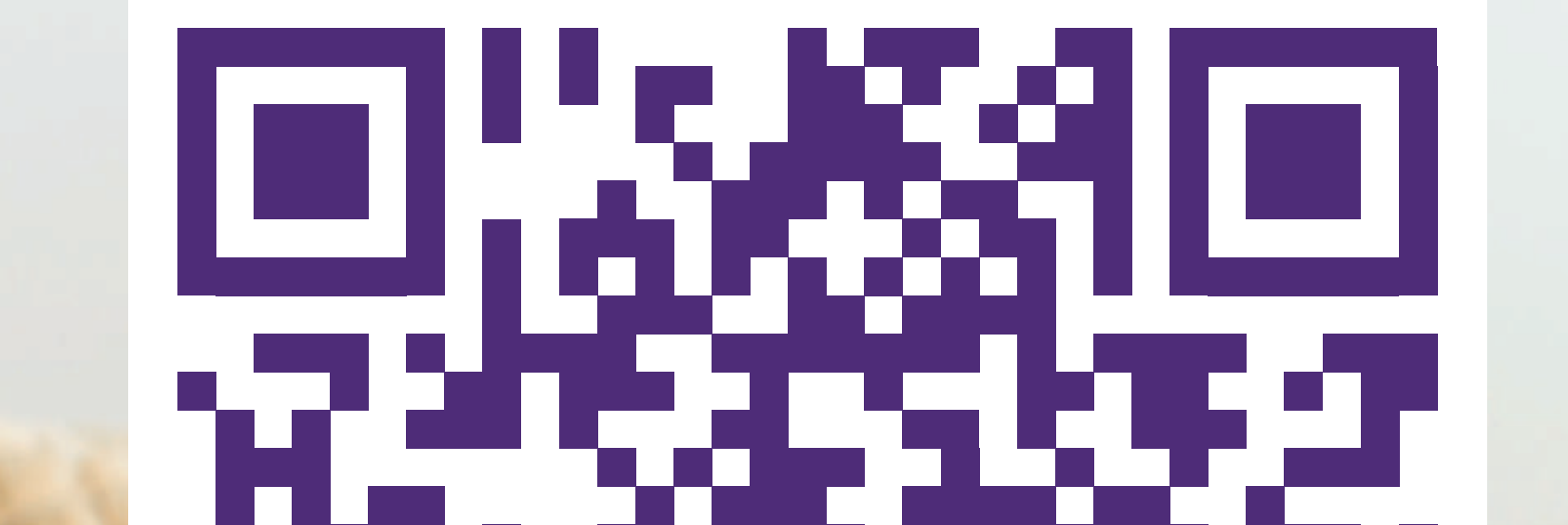

# EXCLUSIVE

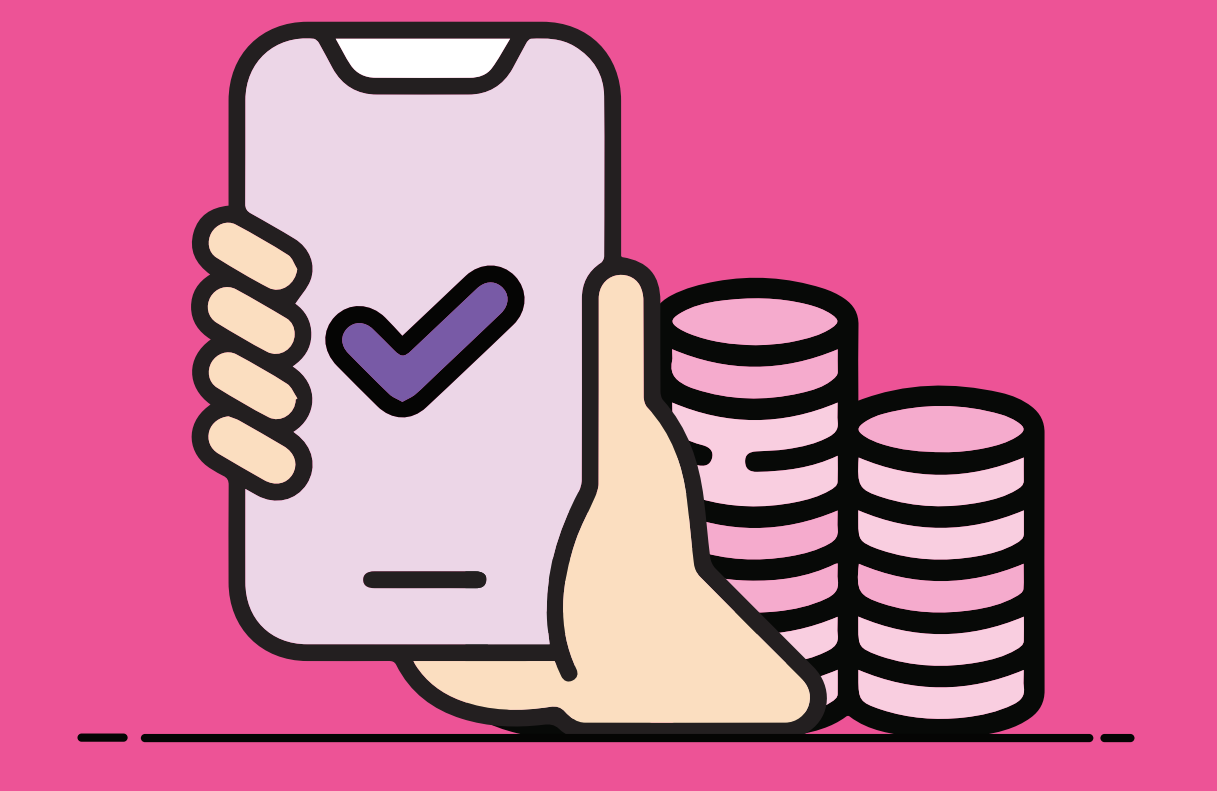

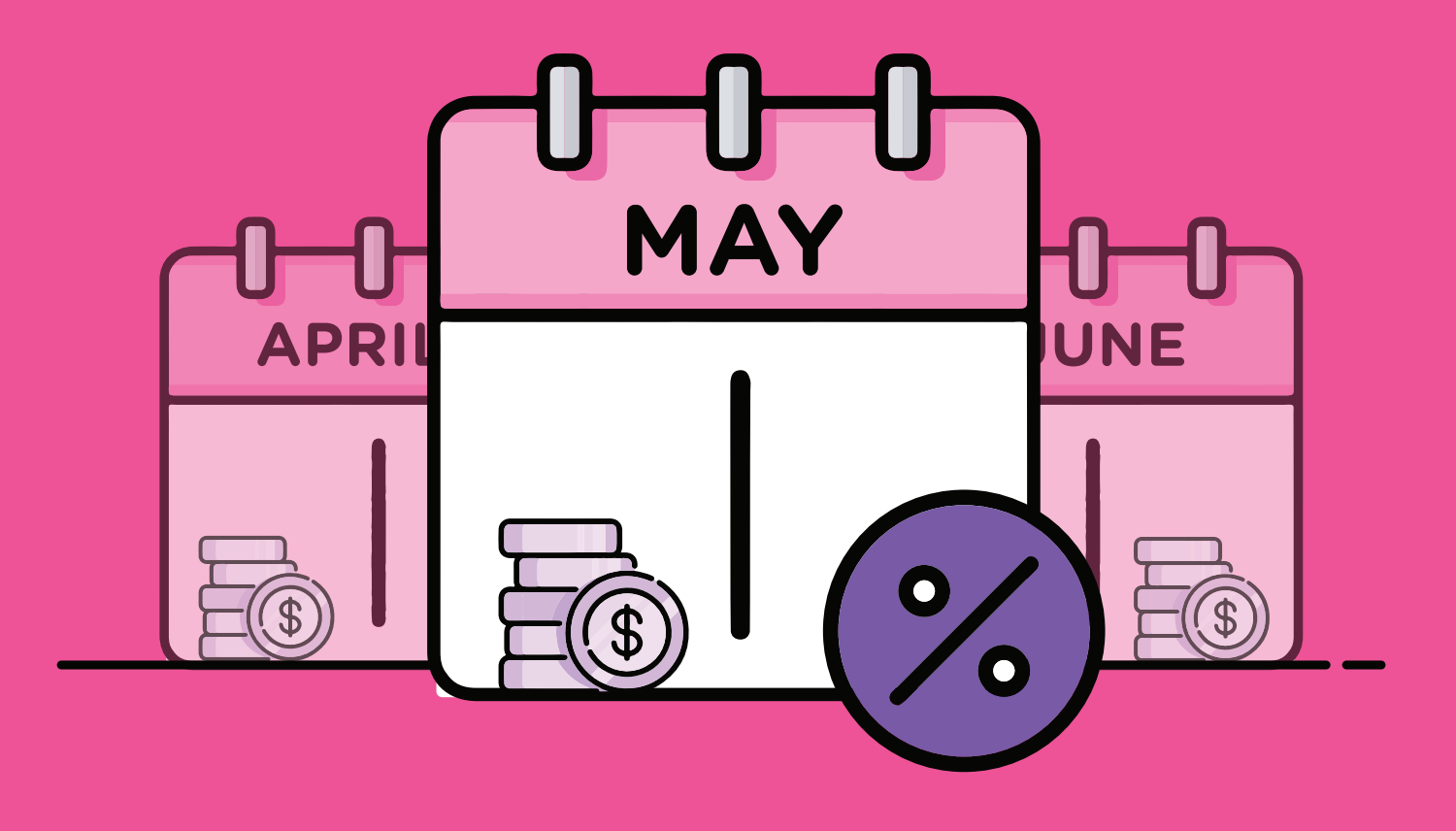

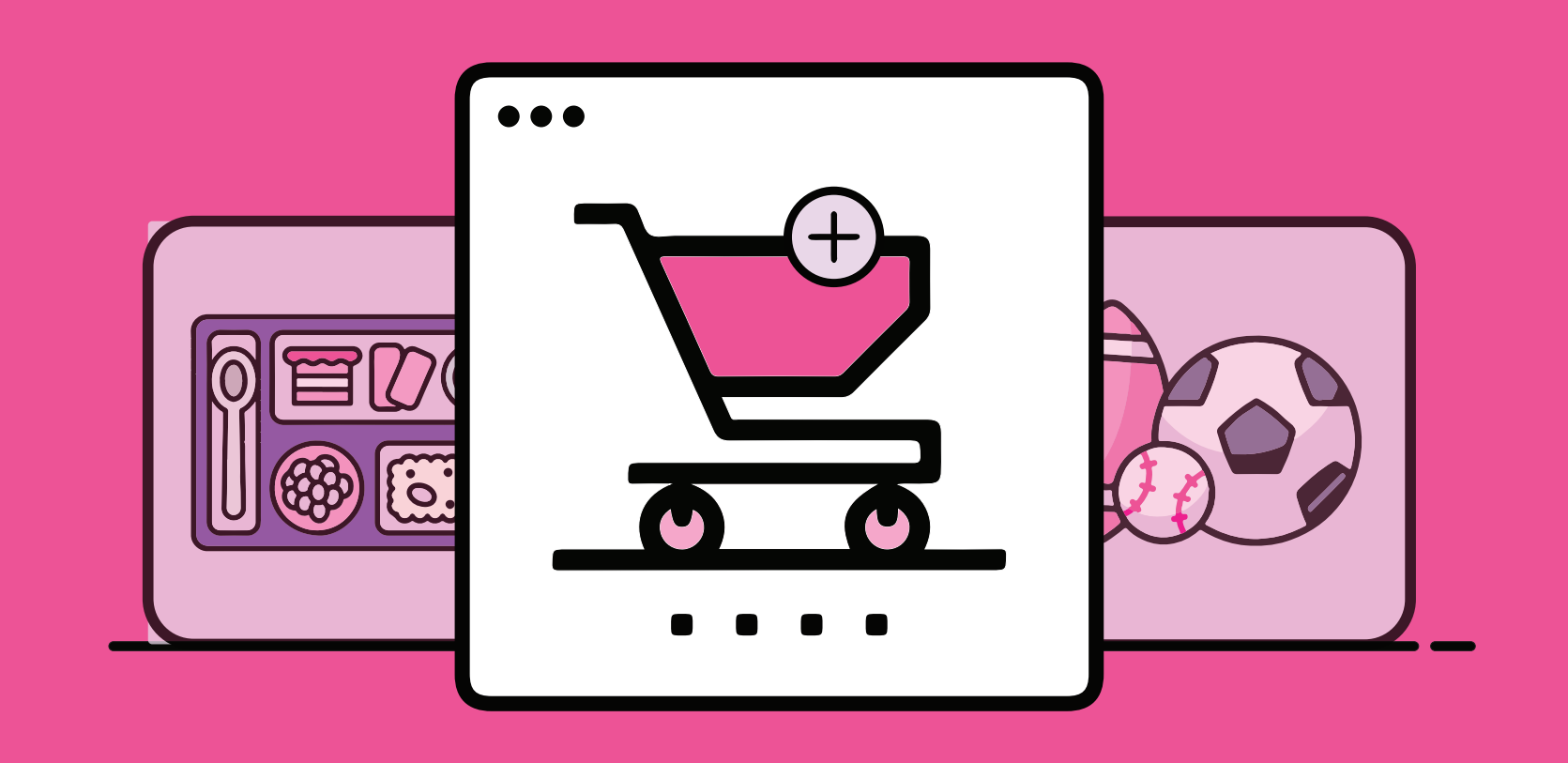

# Pay fees termly

# Or switch to monthly

# Signup for Services

Pay fees online

Flexibility to pay

School trips &

# from the comfort of your home

fees monthly, no approvals required tours, activities and more

# 

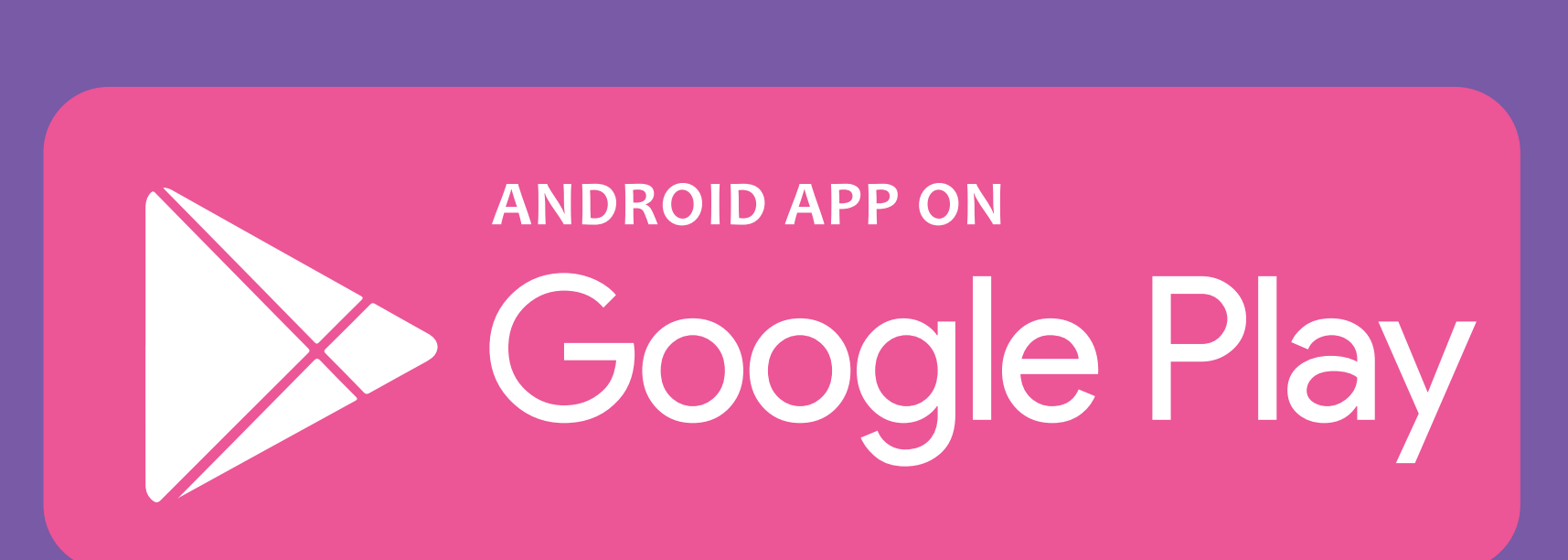

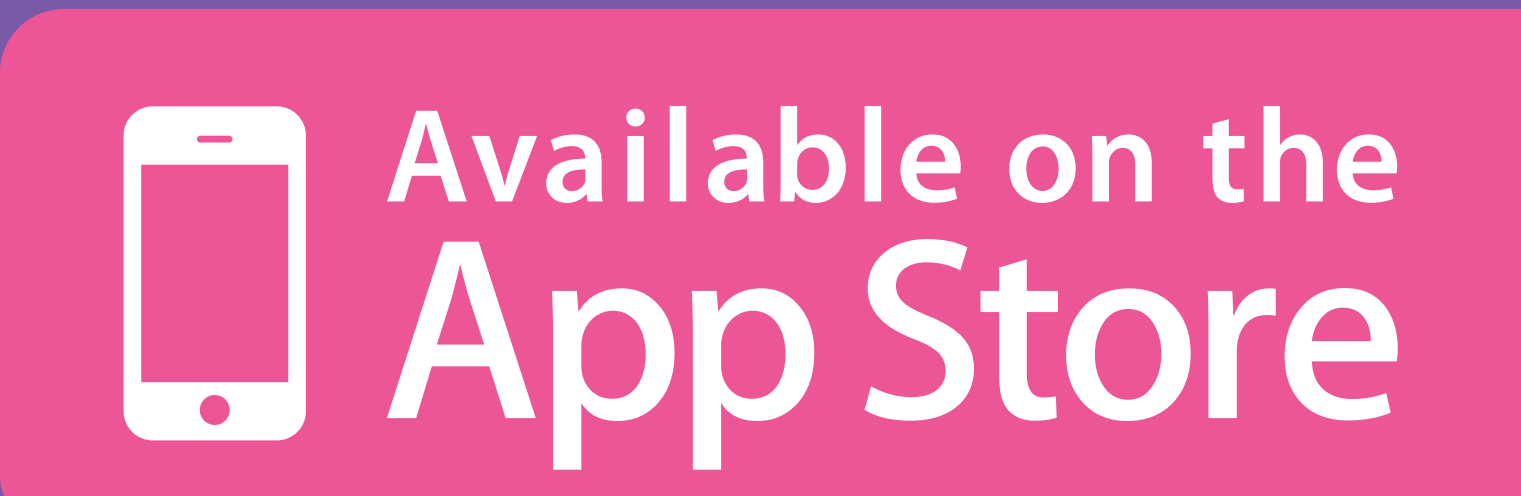

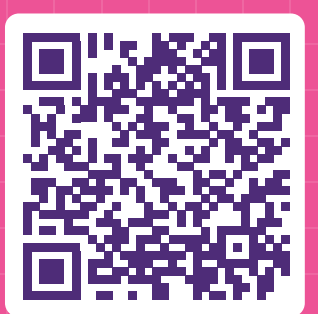

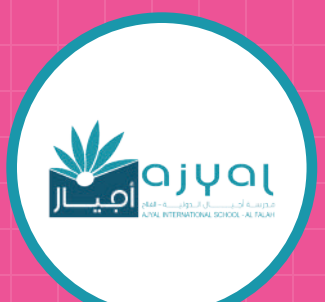

# Single stop for all school payments

Discover & pay for everything school with zenda

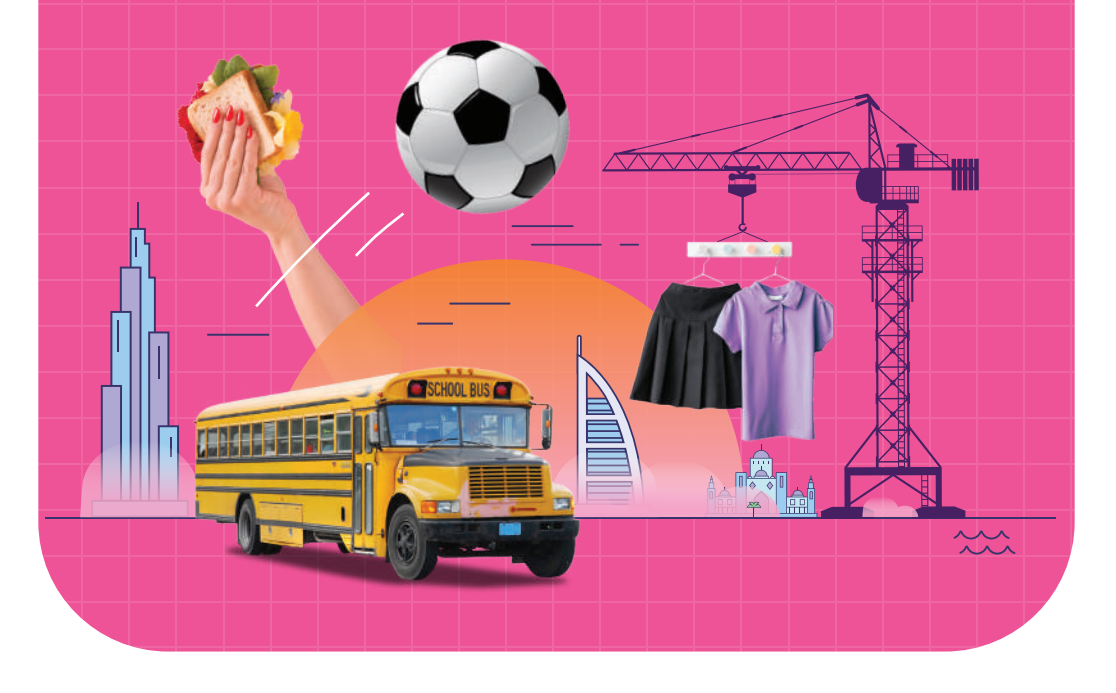

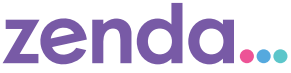

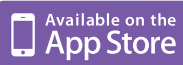

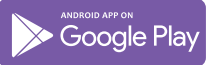

# Pay monthly, with ease!

Set up a monthly fee payment plan on zenda

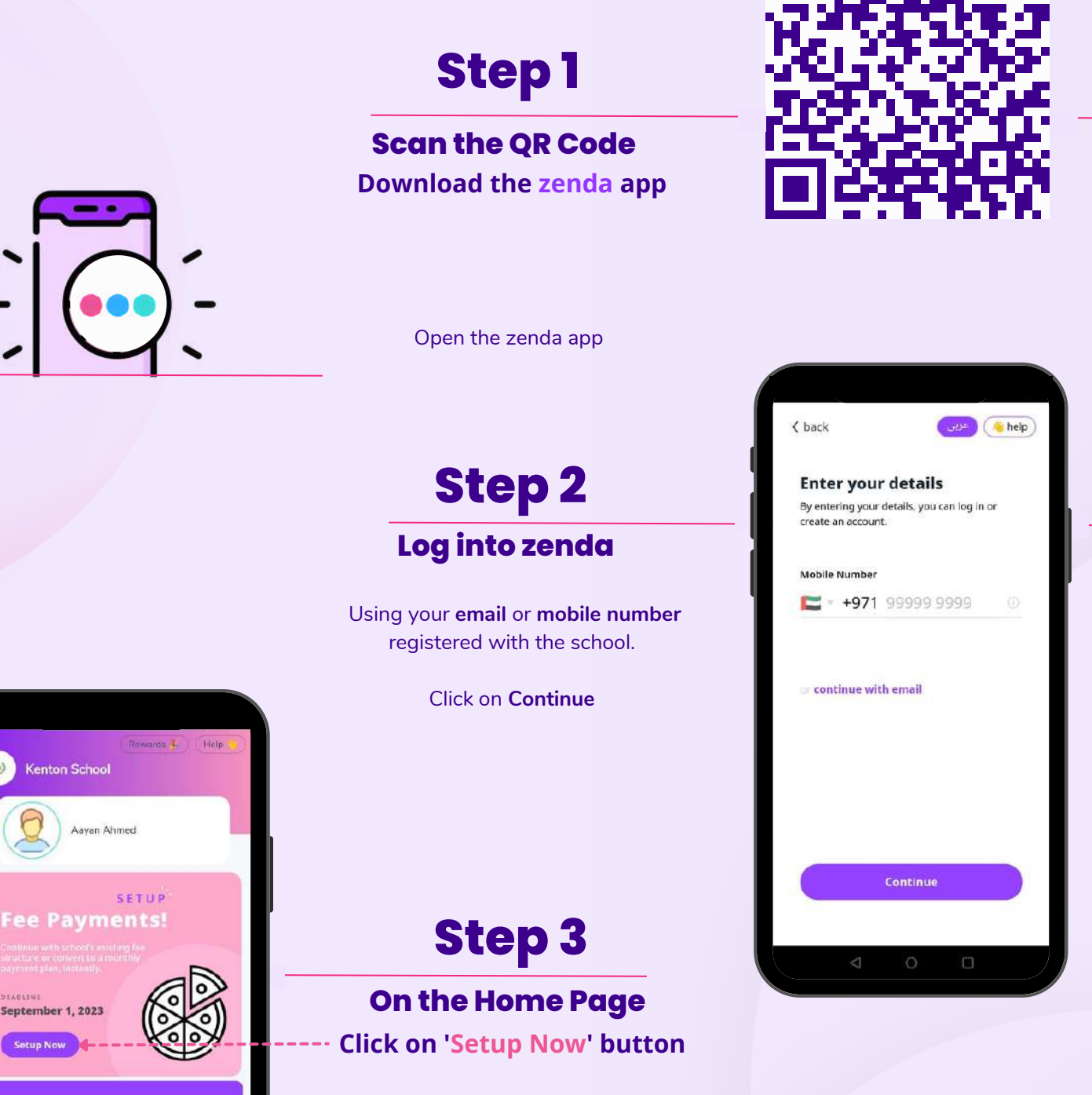

To proceed with setting up the monthly payment plan

Pay fees

zenda...

Monthly

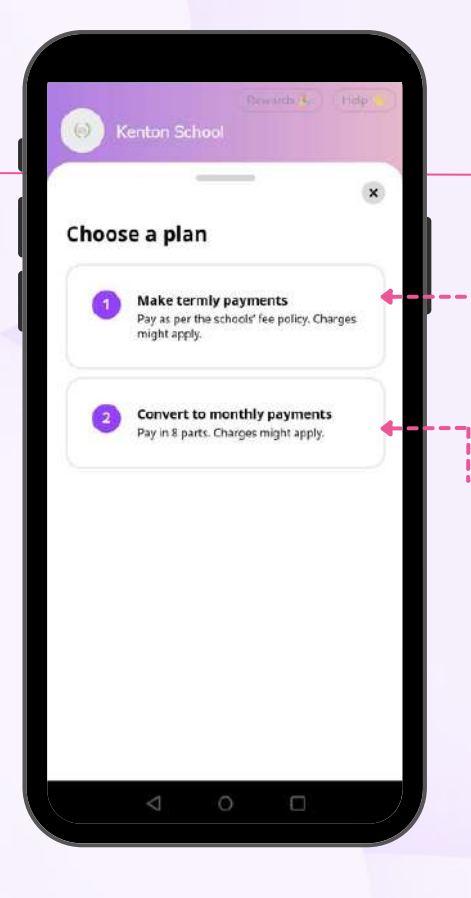

# Step 4

## Choose a Plan

#### Select Make Termly Payments

To pay as per school's default termly payment schedule

## Select Convert to Monthly Payments

To split your fees into parts and pay monthly

# Step 5

# Review Payment Schedule & Continue

#### **Review Payment Schedule**

Review total payable amount and monthly payment schedule

## Select 'Setup Payment Plan' ----

To start setting up the payment plan

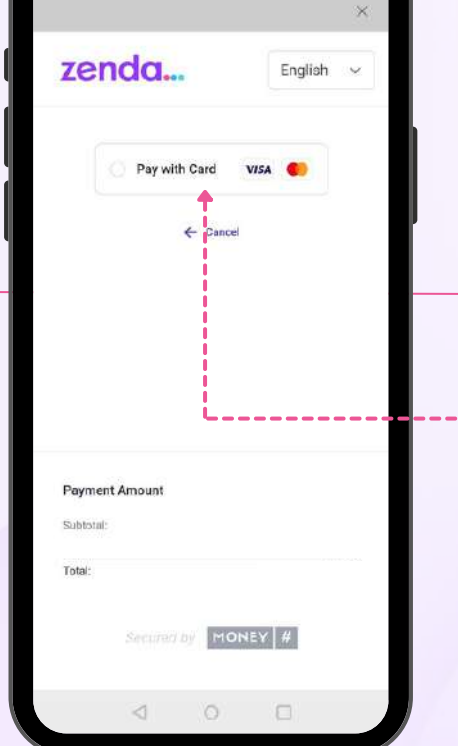

# Step 6 Complete Setup

## **Click on Pay with Card**

And enter your **debit or credit card** details to set up monthly payment

| Kenton                           |                          |
|----------------------------------|--------------------------|
|                                  |                          |
| <                                | ×                        |
| Total Payable                    | Charges                  |
| AED 20,000 00                    | Inclusive of all charges |
| Payment School                   |                          |
| rayment scheu                    |                          |
| August 1, 2023                   | AED 2,500.00             |
| September 1, 2023                | AED 2,500.00             |
| October 1, 2023                  | AED 2,500.00             |
| November 1, 2023                 | AED 2,500.00             |
| December 1, 2023                 | AED 2,500.00             |
| anuary 1, 2024                   | AED 2,500.00             |
| February 1, 2024                 | AED 2,500.00             |
| March 1, 2024                    | AED 2,500.00             |
| ebruary 1, 2024<br>March 1, 2024 | AED 2,500.0              |

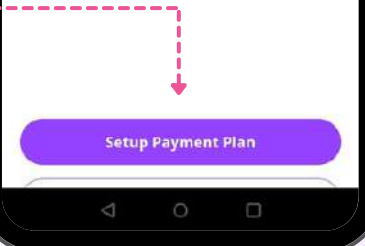

# zenda...

# **Discover services, and pay!**

Pay for other services provided by the school, on zenda

Step 1

# **Scan the QR Code** Download the zenda app

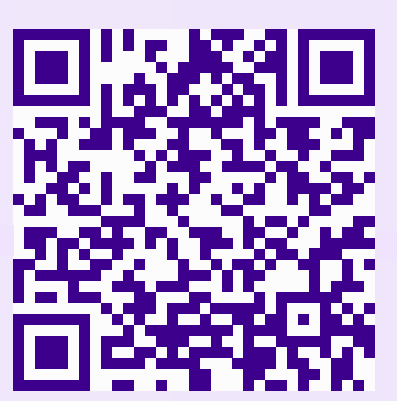

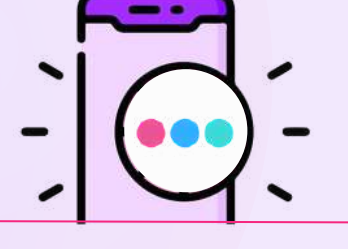

Open the zenda app and login

# Step 2

# On the Home Page

Browse through the **different** services being provided by your school

Select the service you want to explore

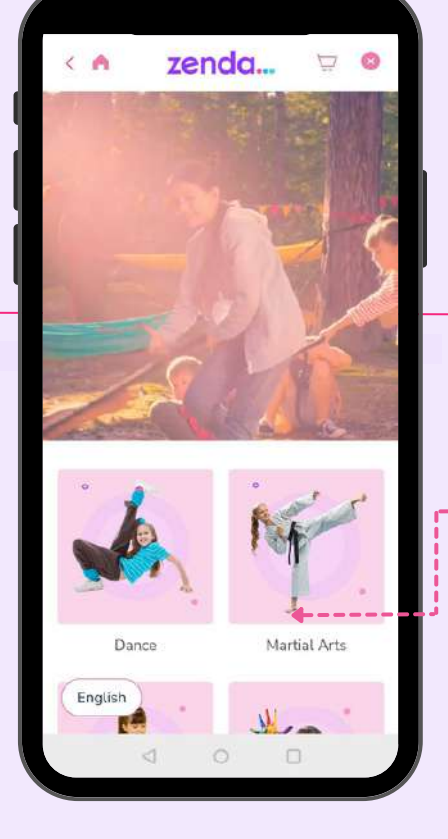

zenda...

# **Step 3** On the Service Page

Browse through the different categories of products/services on offer

Select the category you want to explore

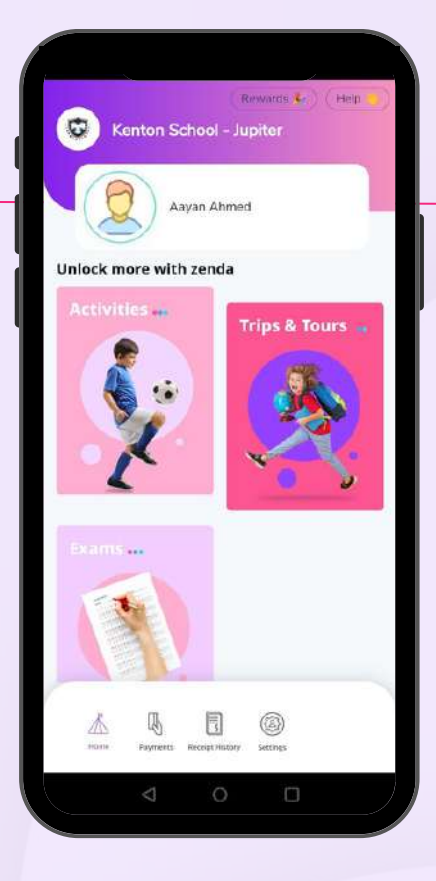

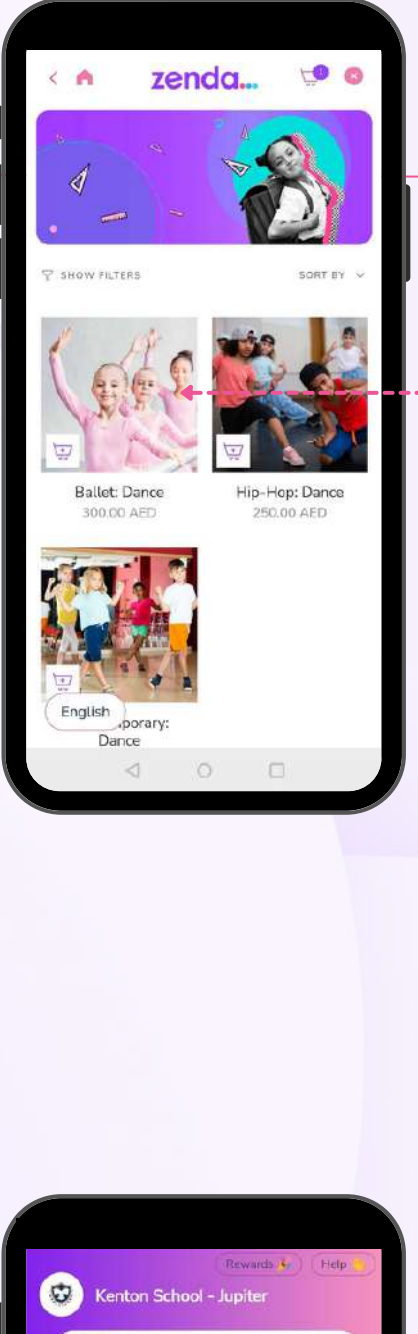

# Step 4

# **On the Category Page**

Browse through the different products/services in the category

Select the product/service you want to pay for

# Step 5 Add Product/Service to Cart

Select the desired quantity of the product/service you want to pay for and **click on Add to Cart** 

On the next page, review the items in cart and **click on Check Out** 

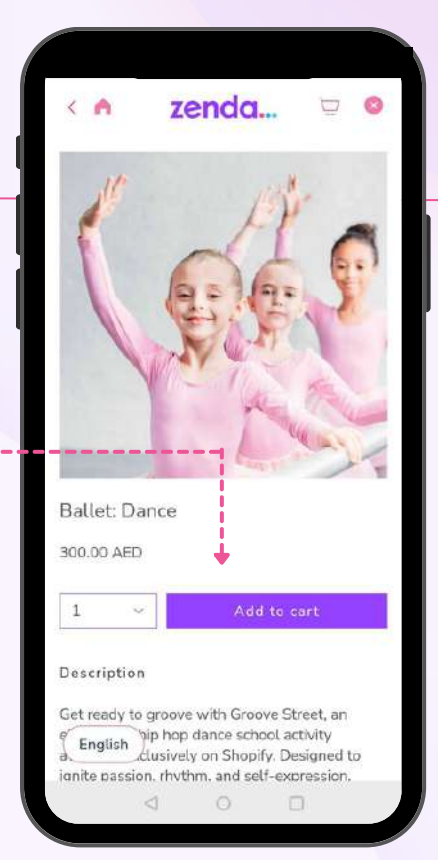

# Step 6 Complete Payment

Review total amount and **click on Pay Now** to complete the payment

> **Please Note**: The services shown in this guide are for illustrative purposes only. The final set of services shown on your zenda app will be customized as per your school's offering.

. . . . . . . . . . . . . . . . . . .

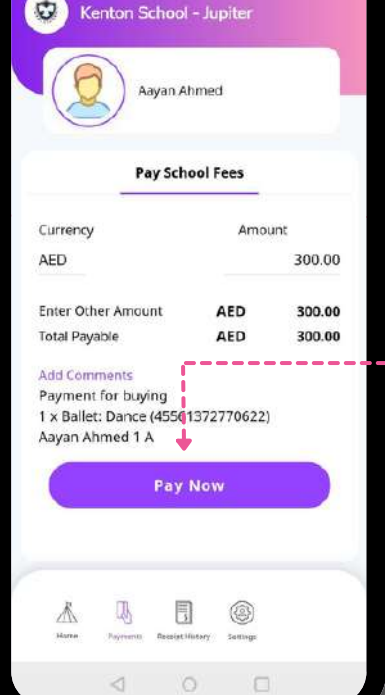

# zenda...

# Pay fees 7 only on zenda

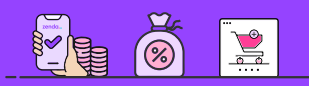

Single solution for all school payments

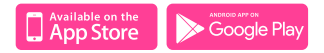

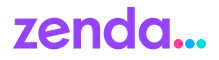

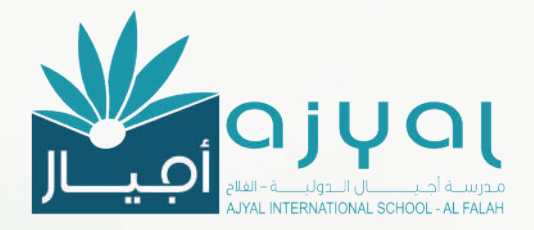

# **One solution,** for all your **school** payments

Now with zenda, make school payments easier

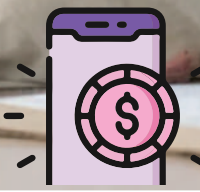

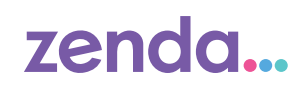

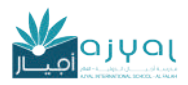

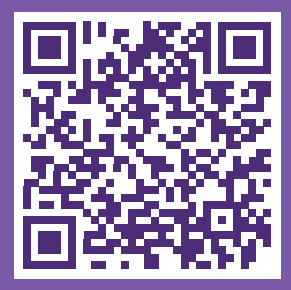

SCAN TO DOWNLOAD

School fees, made easy

Convenient and flexible school fee payments, for parents

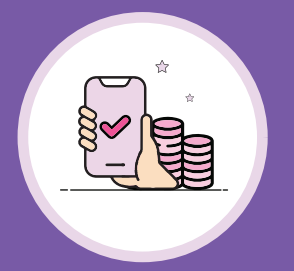

# Pay fees termly

Conveniently pay termly fees online through cards or bank transfer, on the zenda app

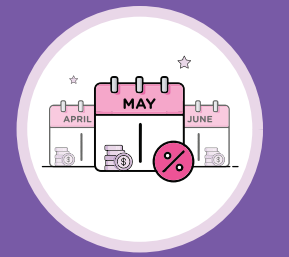

# Or switch to monthly fees

Flexibility to pay fees monthly. Set up instantly without any approval, exclusively on zenda

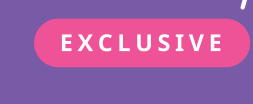

## **Discover & pay for other services**

Now with zenda, discover & pay for school trips & tours, activities and more

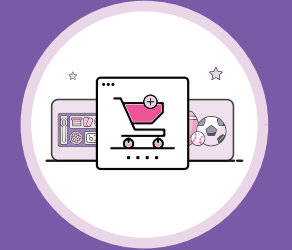

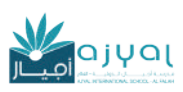

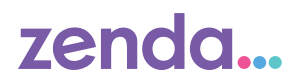